## Webex Meeting での表示名変更方法

## 1. アプリ版の場合

1)Webex Meeting アプリを起動してください。

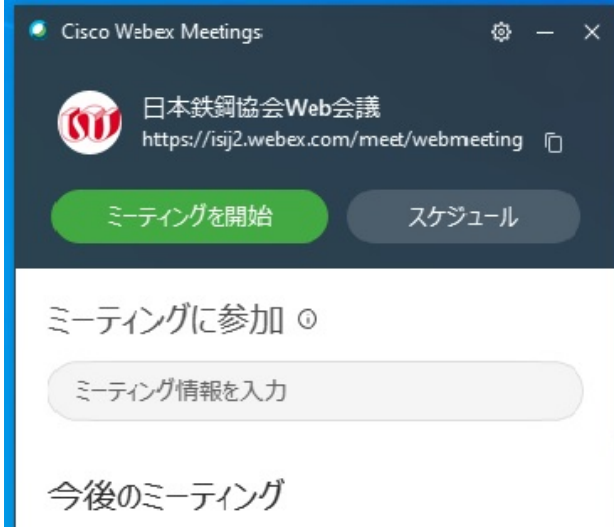

2)アプリ右上の歯車アイコンから、「ログアウト」してください。

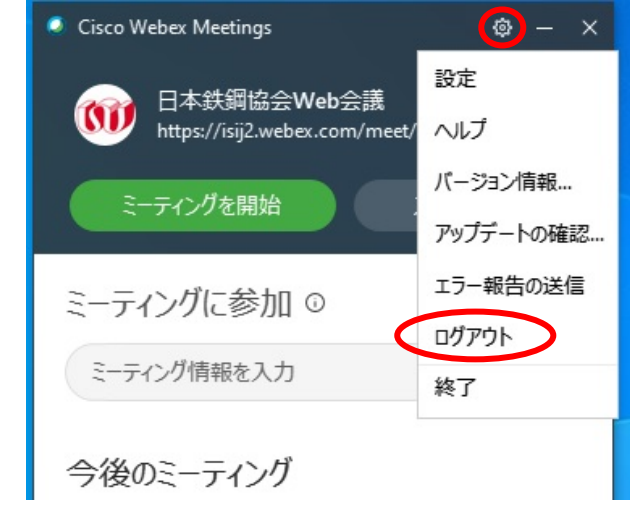

3)サインイン画面が表示されますので、「ゲストとして参加する」をクリックしてください。

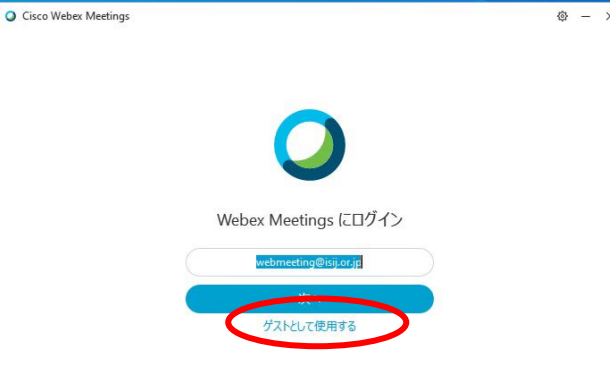

4)アプリ起動後、アプリ画面上部に表示名とメールアドレスが表示されます。

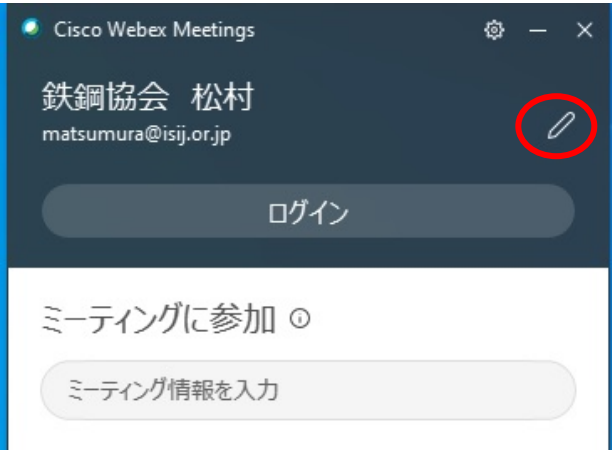

5)メールアドレス右側の鉛筆アイコンをクリックすると、表示名、メールアドレスが編集可能となります。

| • | Cisco Webex Meetings | ٥ | × |
|---|----------------------|---|---|
|   | 鉄鋼協会 松村              |   | ] |
|   | matsumura@isij.or.jp |   | ] |
|   |                      |   |   |
|   | ミーティングに参加 ©          |   |   |
|   | ミーティング情報を入力          |   |   |
|   |                      |   |   |

なお、表示名は以下のフォーマットで入力してください。また、表示名変更後のログインは不要です。

## 聴講者 :所属\_氏名 例、鉄鋼協会\_鉄鋼太郎

6)アプリを閉じた後、招待メールから Webex サイトにアクセスしてください。 ブラウザが起動し「Cisco Webex Meetingを開きますか?」というダイアログが表示されますので、 「Cisco Webex Meetingを開く」をクリックしてください。

## 2. ブラウザ版の場合

1)招待メールから Webex サイトにアクセスしてください。

- 2)ブラウザが起動し「Cisco Webex Meeting を開きますか?」というダイアログが表示されますが、 ①「キャンセル」をクリックした後、画面下の②「ブラウザから参加します。」をクリックしてください。
- 3)③「表示名」「メールアドレス」を入力した後、④「次へ」をクリックして会議室に入室してください。 なお、表示名は以下のフォーマットで入力してください。

聴講者:所属\_氏名 例、鉄鋼協会\_鉄鋼太郎

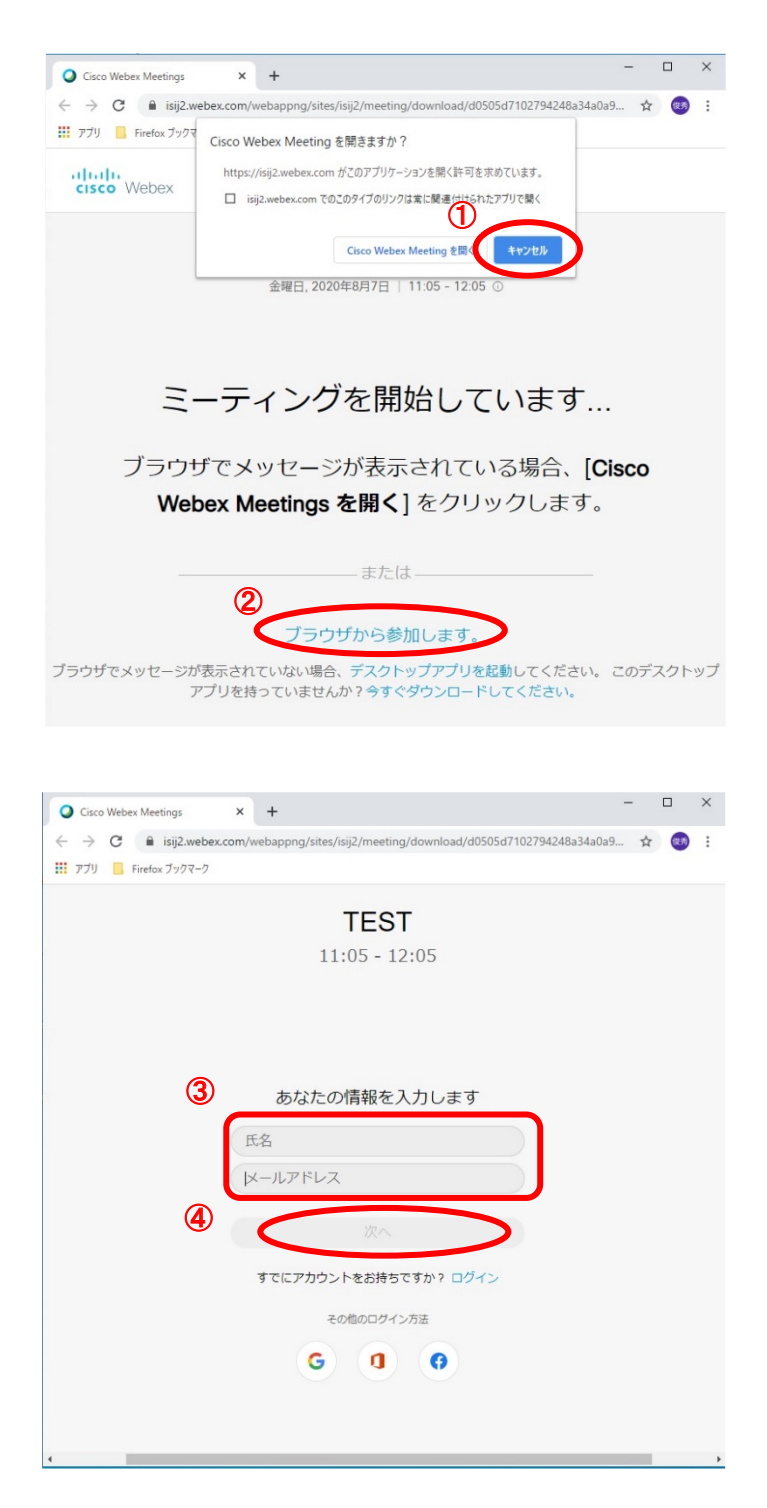